## ИНСТРУКЦИЯ ДЛЯ РЕГИСТРАЦИИ ЛИЧНОГО КАБИНЕТА

## НА САЙТЕ КОМПАНИИ ООО БАК «Русский соболь»

- 1. Адрес сайта <u>https://sobol38.ru/</u>
- 2. Нажать на кнопку «Личный кабинет»

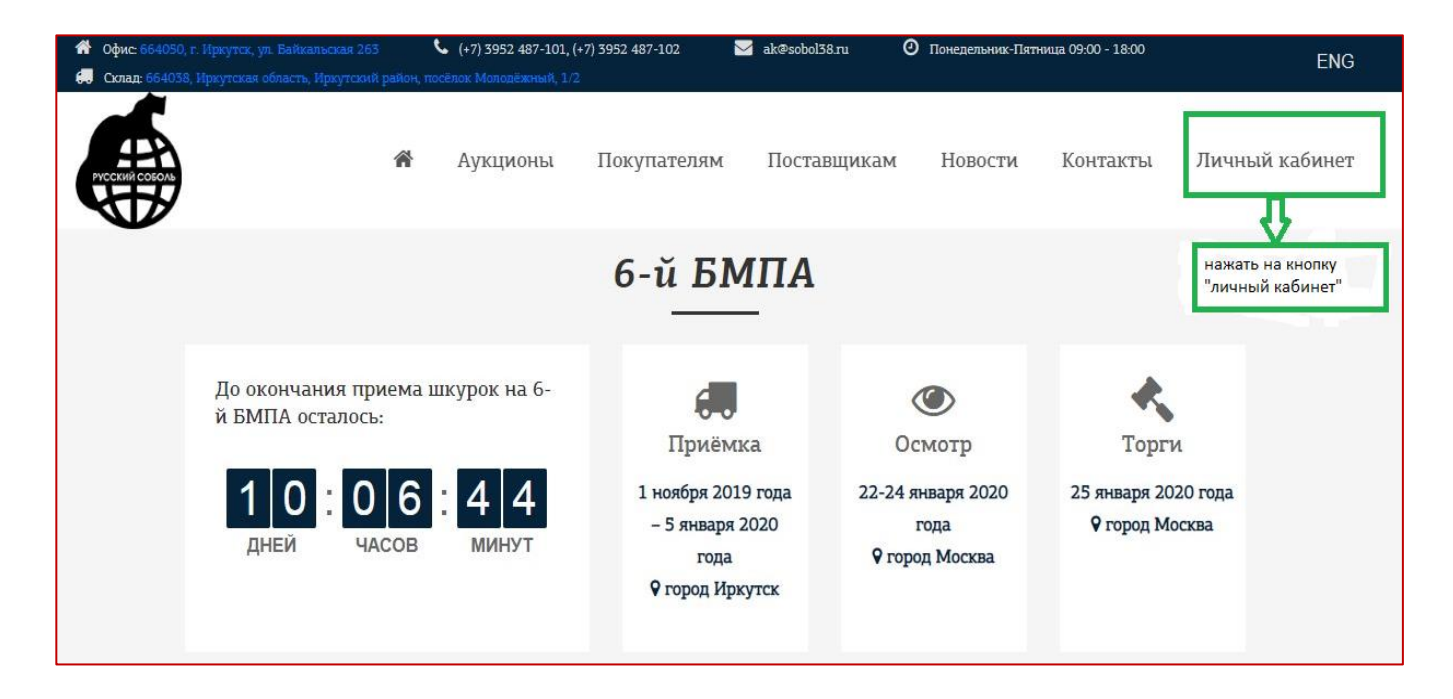

## 3. Нажать на кнопку «Регистрация»

| <ul> <li>Офис 664050, г. Иркутск, ул. Байкальская 263</li> <li>Соло 664028, Интерно общет Интерной отбрат.</li> </ul> | <b>6</b> (+7) 3952 487-101, ( | +7) 3952 487-102 🛛 🗹 ak@sc                                       | bol38.ru 🕘 Понедельник-Пя                   | тница 09:00 - 18:00            | ENG                    |
|----------------------------------------------------------------------------------------------------|-------------------------------|------------------------------------------------------------------|---------------------------------------------|--------------------------------|------------------------|
|                                                                                                    | Аукционы                      | Покупателям Пос                                                  | тавщикам Новости                            | Контакты                       | Личный кабинет<br>Вхол |
|                                                                                                    |                               | 6-й БМПА                                                         | нажать на кноп<br>"Регистрация"             | y →                            | Регистрация            |
| До окончания прием<br>й БМПА осталось:                                                                                | а шкурок на 6-                | <b>С.</b><br>Приёмка                                             | ©<br>Осмотр                                 | К                              |                        |
| 10:06<br>дней часое                                                                                                   | 39<br>минут                   | 1 ноября 2019 года<br>– 5 января 2020<br>года<br>♀ город Иркутск | 22-24 января 2020<br>года<br>♀ город Москва | 25 января 2020<br>♀ город Моск | года<br>ва             |

4. Внести серию и номер паспорта, адрес эл почты и любой пароль. Нажать кнопку «Регистрация»

| Физическое лицо                        | Юридическое лицо                                                                                |
|----------------------------------------|-------------------------------------------------------------------------------------------------|
| Для регистрации у<br>оформлен договор, | кажите серию и номер паспорта, на который<br>, свой email и придумайте пароль от личного кабине |
| Серия паспорта                         |                                                                                                 |
| Номер паспорта                         |                                                                                                 |
| • E-mail                               |                                                                                                 |
| Пароль                                 |                                                                                                 |
| W Z Z JY M                             |                                                                                                 |
| Введите код с картини                  | ки *                                                                                            |
| РЕГИСТРАЦИЯ                            |                                                                                                 |

5. Для юридического лица внести ИНН организации, адрес эл почты и любой пароль. Нажать кнопку «Регистрация».

| Физическое лицо                        | Юридическое лицо                               |                                       |
|----------------------------------------|------------------------------------------------|---------------------------------------|
| Для регистрации у<br>email и придумайт | кажите ИНН на которь<br>е пароль от личного ка | ай оформлен договор, свой<br>абинета. |
| нни 🗲                                  |                                                |                                       |
| E-mail                                 |                                                |                                       |
| Пароль                                 |                                                |                                       |
| W ZorY M                               |                                                |                                       |
| Введите код с картини                  | си *                                           |                                       |
| РЕГИСТРАЦИЯ                            |                                                |                                       |

6. По завершении регистрации, отображаются личные данные поставщика и отчеты по аукционам. При нажатии на кнопку «Отчеты по аукционам» информация отображается в виде полотной ведомости.

| Личнь                                                                                                    | ій кабинет<br>——                                                                     |
|----------------------------------------------------------------------------------------------------|--------------------------------------------------------------------------------------|
| До начала 6-го БМПА осталось:                                                                                         | Информационные бюллетени                                                             |
| 29:22:08<br>дней часов минут<br>Всю актуальную информацию по аукциону Вы можете<br>получить на странице >>6-го БМПА<< | Шнфарлиацианный бюллетини моз<br>вайкальской аукционной компании<br>«Русский соболь» |
|                                                                                                    | ПОСМОТРЕТЬ БЮЛЛЕТЕНЬ №3                                                              |
| ОТЧЕТЫ ПО АУКЦИОНАМ                                                                                                   |                                                                                      |
| Данные пользователя отображаются личные данные поставщика.                                                            | аукционной компании<br>СССКИЙ СОБОЛЬ»                                                |
| Имя: Охремчук Даниил Леонидович                                                                                       |                                                                                      |
| E-IIIau/JOINN: 10gISUC@S000136.IU                                                                                     | ПОСМОТРЕТЬ БЮЛЛЕТЕНЬ №2                                                              |

7. В дальнейшем при входе на сайт необходимо нажать кнопку «Вход», ввести адрес эл. почты и пароль, который был указан при регистрации.

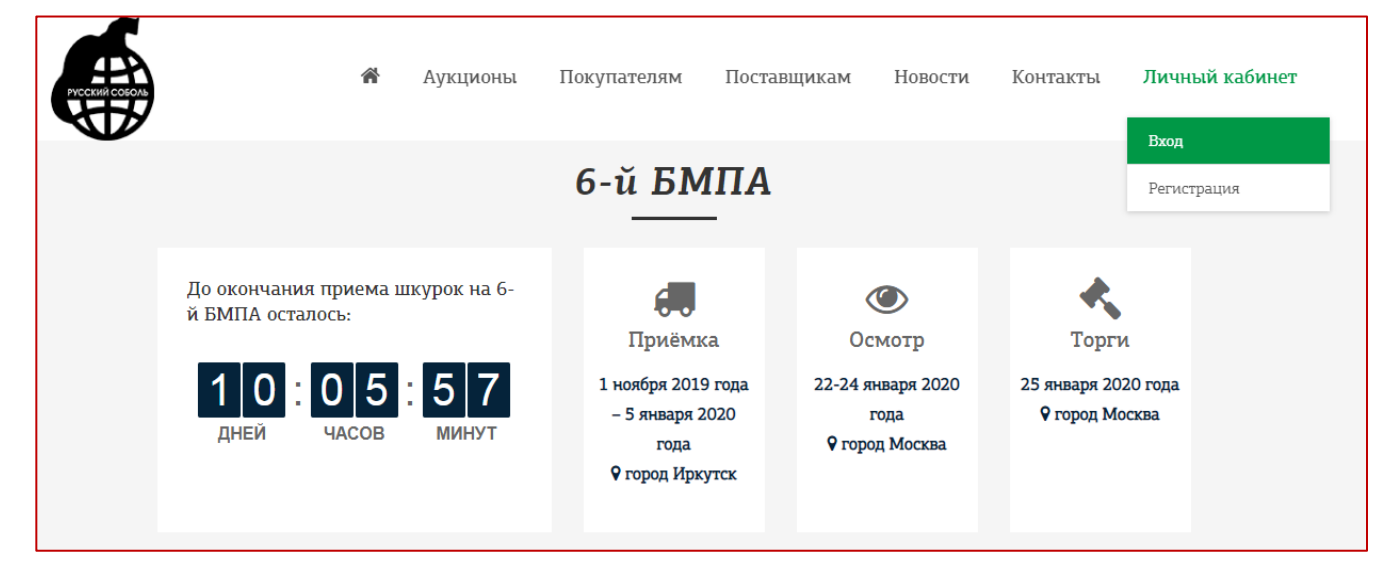

8. Во время аукциона каждую минуту информация будет загружаться и обновляться в отчетах по аукциону.